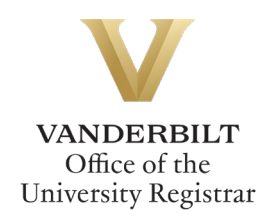

# Appoint/Change Academic Adviser Workflow User Guide

Graduate students can utilize the Appoint/Change Academic Adviser Workflow form to request to appoint or change their academic adviser. (Students who wish to change members of their Ph.D. committee should utilize the <u>Doctoral Actions Workflow</u>.) Students should refer to the Graduate School <u>catalog</u> for academic regulations.

# Contents

| Navigating to the Appoint/Change Academic Adviser Workflow | 2 |
|------------------------------------------------------------|---|
| Completing the Form                                        | 2 |
| Add an Adviser                                             | 2 |
| Remove an Adviser                                          | 3 |
| Add and Remove an Adviser                                  | 3 |
| Submission                                                 | 4 |
| Approval Process                                           | 4 |
| Requests Sent Back                                         | 5 |
| Notifications                                              | 5 |
|                                                            |   |

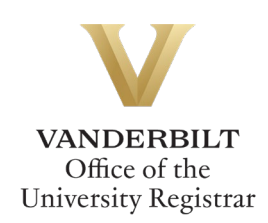

Navigating to the Appoint/Change Academic Adviser Workflow

- 1. Open the Appoint/Change Academic Adviser Workflow at https://vanderbilt.kualibuild.com/app/66b38748ca173e0147712376/run.
- 2. The Appoint/Change Academic Adviser Workflow form will open. Student EMPLID, VUnetID, First Name, and Last Name will pre-populate.

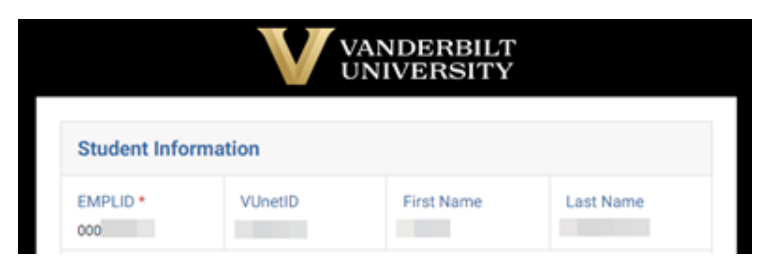

### **Completing the Form**

1. Select your academic program from the drop-down menu. This will be used for routing the form to the appropriate approvers.

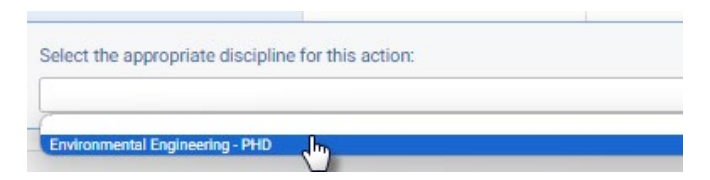

2. Select the applicable action(s) for your request.

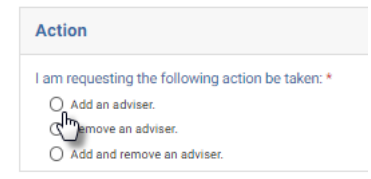

#### Add an Adviser

1. Select the appropriate action.

| Action I am requesting the following action be taken: * |                            |  |  |
|---------------------------------------------------------|----------------------------|--|--|
|                                                         |                            |  |  |
| 0                                                       | Remove an adviser.         |  |  |
| 0                                                       | Add and remove an adviser. |  |  |

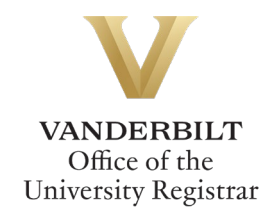

2. Begin typing the first, then last name of the adviser, and select from the options that appear.

| Add an Adviser                                                                  |         |  |  |  |
|---------------------------------------------------------------------------------|---------|--|--|--|
| Select an adviser to add by entering the first then last name of the adviser. * | VUnetID |  |  |  |
| 4                                                                               | Email   |  |  |  |
|                                                                                 | EMPLID  |  |  |  |

- 3. The VUnetID, Email, and EMPLID will auto-populate based on your selection.
- 4. Click Submit.

#### Remove an Adviser

1. Select the appropriate action.

| Action                                           |
|--------------------------------------------------|
| I am requesting the following action be taken: * |
| Add an adviser.                                  |
| Remove an adviser.                               |
| Add and remove an adviser.                       |

2. Select the adviser to be removed from the drop-down menu.

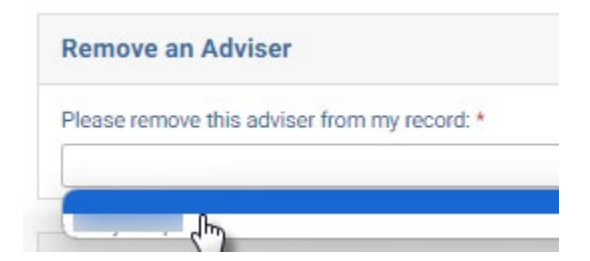

- 3. The adviser's VUnetID will auto-populate.
- 4. Click Submit.

#### Add and Remove an Adviser

1. Select the appropriate action.

| Action |                                             |  |
|--------|---------------------------------------------|--|
| lam    | requesting the following action be taken: * |  |
| 0      | Add an adviser.                             |  |
| 0      | Remove an adviser.                          |  |
| ۲      | Add and remove an adviser.                  |  |

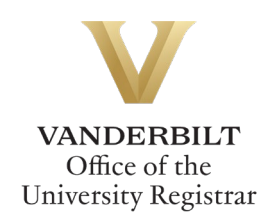

2. Select the adviser to be removed from the drop-down menu.

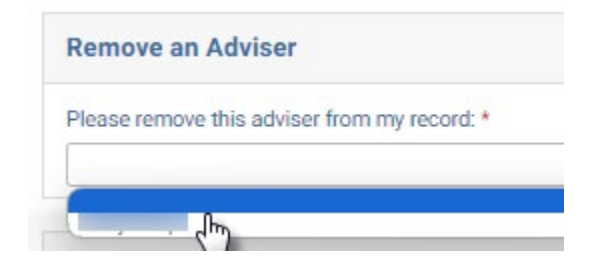

- 3. The adviser's VUnetID will auto-populate.
- 4. To add an adviser, begin typing the first, then last name of the adviser, and select from the options that appear.

| Add an Adviser                                                                 |         |  |
|--------------------------------------------------------------------------------|---------|--|
| Select an adviser to add by entering the first then last name of the adviser.* | VUnetID |  |
| d                                                                              | Email   |  |
|                                                                                | EMPLID  |  |

- 5. The VUnetID, Email, and EMPLID will auto-populate based on your selection.
- 6. Click Submit.

#### **Submission**

Upon submission, you will receive an email indicating receipt of your form. Please allow 7-10 business days for departmental and school reviews. You will receive additional notifications.

#### **Approval Process**

Requests to Appoint/Change Academic Adviser route to the following people:

- For actions "Add an adviser" and "Add and remove an adviser," the adviser selected to be added.
- The program administrator of the department you select in step 1.
- The Director of Graduate Studies for the department you select in step 1.
- The Graduate School.
- Upon final approval, the Office of the University Registrar will enter the appropriate adviser information in the student information system.

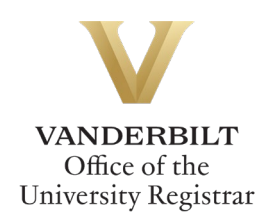

## **Requests Sent Back**

At any point in the process, an approver may send the form back to you for updates. If a request is sent back to you, you will receive an automated email message from the workflow system. Click View Item to access the form and make any necessary changes.

| From: no-reply@mail.kualibuild.com                      |                     |  |  |
|---------------------------------------------------------|---------------------|--|--|
| To: r                                                   | ⊉vanderbilt.edu     |  |  |
| Subject: An item has been sent back to you              |                     |  |  |
|                                                         | NDERBILT<br>VERSITY |  |  |
| Hello I                                                 |                     |  |  |
| An item has been sent back to you in the following app: |                     |  |  |
| GRAD: Appoint or Change Adviser                         |                     |  |  |
| View Item                                               |                     |  |  |

This email was automatically generated.

## **Notifications**

Notifications about the Appoint/Change Academic Adviser Workflow process will be sent as follows:

- You will receive email notification when you submit the request.
- You will receive email notification if your request is denied for any reason.
- You will receive email notification if your request is sent back to you for any reason.
- Your adviser(s) will receive email notification once the action has been processed.
- You will receive email notification if your request is approved, once the action has been processed.

Please contact the YES Help Line at <u>yes@vanderbilt.edu</u> or 615-343-4306 if you have questions about this application. Please contact the Graduate School or your program if you have questions about policies related to academic advisers.